## INSTRUKCJA OBSŁUGI UCZNIOWSKIEGO KONTA BIBLIOTECZNEGO SP33 W OLSZTYNIE?

1. Wchodzimy na stronę katalogu elektronicznego https://olsztyn.molnet.mol.pl/

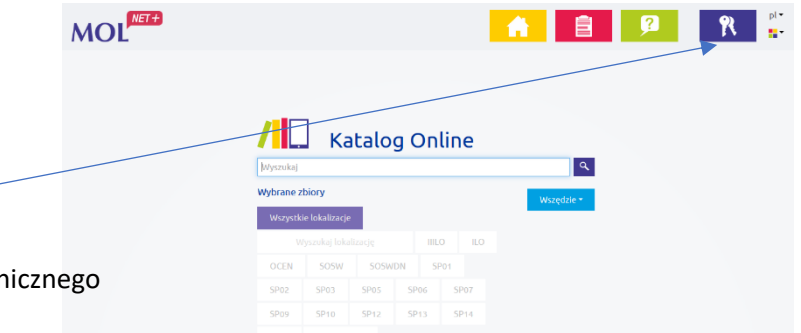

- Logujemy się swoje konto Login i hasło są takie same jak do dziennika elektronicznego uwaga login ucznia, nie rodzica!
- 3. W niebieskiej zakładce "Twoje konto" można sprawdzić:
  - co mamy aktualnie wypożyczone i podany termin zwrotu (istniej możliwość jednokrotnego przedłużenia terminu zwrotu wypożyczonej książki),
  - wykaz zaległości,

Numer

15980

15981

Sygnatura

Status

Dostepny

Dostępny

- wykaz rezerwacji ta opcja jest wyłączona,
- historię wypożyczeń.

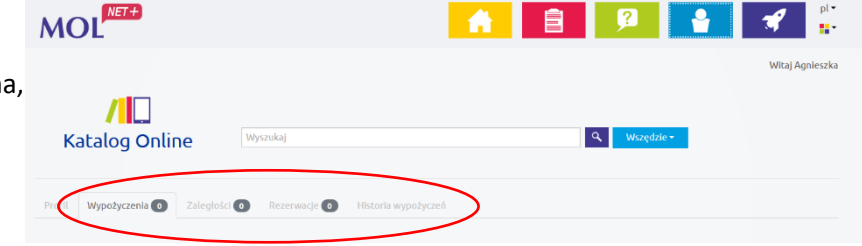

## 4. Jak sprawdzić czy książka jest dostępna książkę i ją zarezerwować ?

- w pasku wyszukiwania wpisujemy tytuł książki i naciskamy lupę
- wybieramy lokalizację > Moje biblioteki > zjeżdżamy na dół strony i po lewej strony znajdujemy przycisk > Filtruj

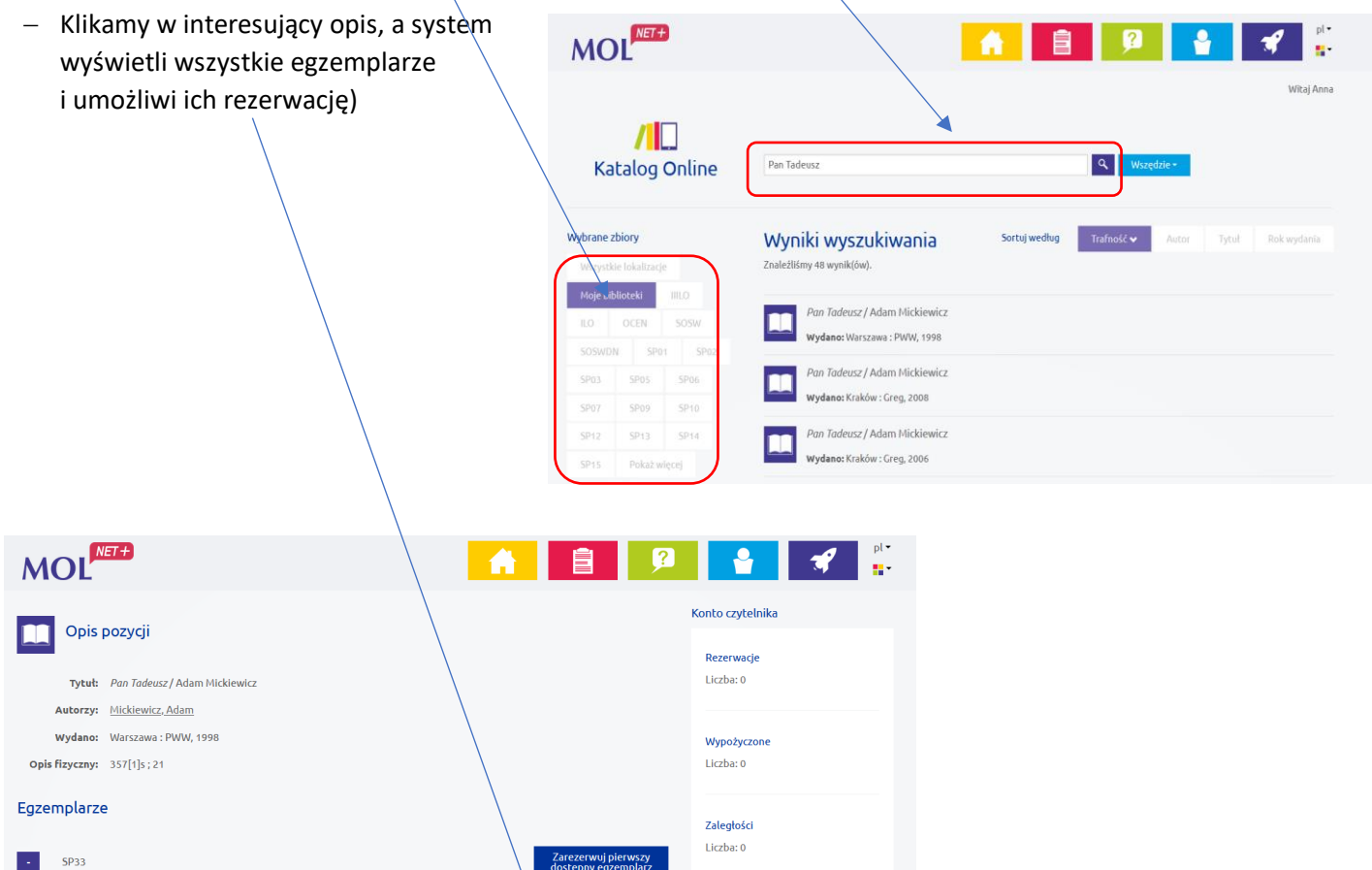

W razie jakichkolwiek problemów w obsługą konta czytelniczego prosimy o kontakt z biblioteką szkolną.